## **SKYWARD ACCESS for ELEMENTARY SCHOOL PARENTS**

Historically, we've left Skyward shut off for parent access at the Elementary School level. However, this year, changes to our food service system have made it important for us to provide Elementary School parents with Skyward access so that you can check your student's food service balance.

If you are familiar with Skyward for Middle or High School, most of that functionality will remain turned off (Calendar, gradebook, attendance, schedule, academic history and portfolio remain inactive).

Currently, Elementary School parents are going to be able to use Skyward to:

- 1) Check your student's food service balance (Due to an unfortunate technical limitation, you cannot see your available food service balance when you make a payment in InTouch)
- 2) Find your students 7-digit InTouch ID Number
- 3) Change your email/phone/emergency contact information

Instructions for each capability are below:

## 1) CHECKING YOUR STUDENT'S FOOD SERVICE BALANCE

1) Login to Skyward

(

2) Depending on the number of students you have attending La Center Public Schools, this screen may vary slightly. After logging in, you'll see a screen like this:

| Home         | You have unread messages 🔅 🕶 Upcoming Events Calen                                                               |
|--------------|----------------------------------------------------------------------------------------------------|
| Calendar     | A Message from La Center Middle School                                                                           |
| Gradebook    | Tue Sep 5, 2017 11:12am                                                                                          |
| Atlendance   | Good morning widdle School Parents and Guardians,                                                                |
| Student Info | This is a follow up to the district wide email Dave Holmes sent earlier today<br>regarding the district updates. |
| Food Service | The following are the updates from the Middle School                                                             |
| Schedule     | All practices will take place indoors today, Football, Volleyball and Cross                                      |
| Academic     | Country. The Cross Country Jamboree has been moved to Thursday, 9/7.                                             |
| Portfolio    | Also, our students will stay indoors during their lunch times due to the air<br>quality.                         |
| onin History | One last reminder, tomorrow is our one hour late start Wednesday, school                                         |

3) The first thing you'll want to do is to get choose a specific student. You'll do this by clicking on the dropdown arrow next to "All Students" Family Access All Students • . If you only have one student in the LCSD, this area may already identify

your student. Choose the appropriate student from the list and the screen will change.

- 4) Once you've picked your elementary school student, you'll see that a bunch of the information disappears. This is due to the limited functionality we have switched on within Skyward for Elementary School.
- 5) From here, you'll want to choose "FOOD SERVICE" from the menu provided.

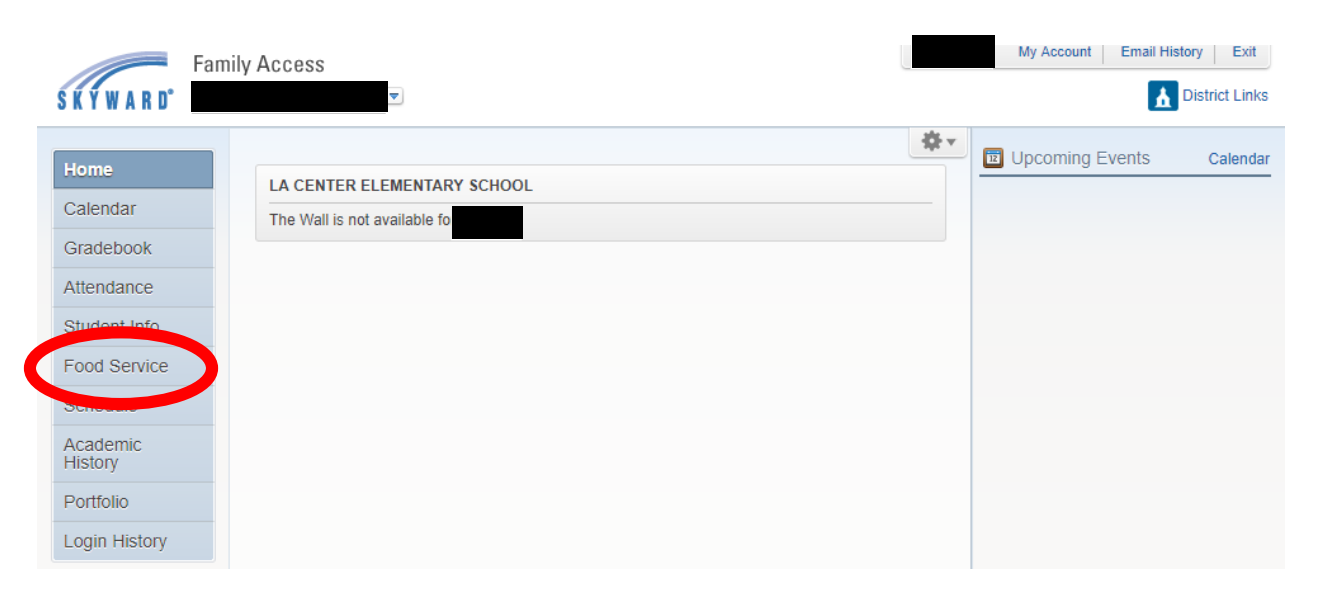

- 6) From this screen, you can see:
  - 1) Your current active balance and your student's Lunch type status (Paid, reduced, free)
  - 2) Your student's 4-digit lunch code number
  - 3) School lunch purchase history.
  - 4) You can also navigate through time by using the 'next week' and 'previous week' buttons.

| Home          | Food Service                                   | Weekly Purchases For: Tue Sep 5, 2017 📖        |
|---------------|------------------------------------------------|------------------------------------------------|
| Calendar      | Current Account Balance                        | Previous Week                                  |
| Gradebook     | Lunch Type: Paid                               |                                                |
| Attendance    | View Totals                                    | Week Total: \$0.00                             |
| Student Info  | There are no payment records for this student. | Key Pad Number:                                |
| Food Service  |                                                | Item Price                                     |
| Schedule      |                                                | Sun Sep 3, 2017<br>No purchases for this date. |
| Academic      |                                                | Mon Sep 4, 2017                                |
| History       |                                                | No purchases for this date.                    |
| Portfolio     |                                                | Tue 🚓 5, 2017                                  |
| Login History |                                                | No purchases for this dat                      |
|               | 1                                              | Wed Sep 6, 2017                                |
|               | L                                              | No purchases for this date.                    |
|               |                                                | Thu Sep 7, 2017                                |
|               |                                                | No purchases for this date.                    |
|               |                                                | Fri Sep 8, 2017                                |
|               |                                                | No purchases for this date.                    |
|               |                                                | Sat Sep 9, 2017                                |
|               |                                                | No purchases for this date.                    |

Totals and balances will update once at the end of each day (after 4pm).

## 2) To Find Your Student's 7-digit ID for InTouch Payments

1) From the home screen, use the navigation menu to go to 'Student Info.'

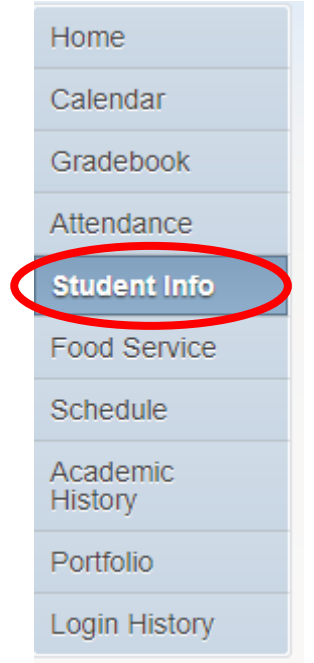

2) Your student's 7-digit ID number is located in the '**OTHER ID**' section. Use this number to login to InTouch (which you can do by going to <u>www.lacenterschools.org</u> and clicking on the blue 'PAYMENTS' button in the upper right hand corner).

| Call: La Center Elementary School<br>Phone: (360) 263-2134 Principal: SCOTT LINCOLN   | lementary School<br>Principal: SCOTT LINCOLN |  |
|---------------------------------------------------------------------------------------|----------------------------------------------|--|
| Grade: Status: Advisor:                                                               | 8                                            |  |
| View Family                                                                           |                                              |  |
| Gender: Age (Birthday):                                                               |                                              |  |
| Graduation Year:                                                                      |                                              |  |
| Other ID: Community Service:                                                          |                                              |  |
| Emergency Contacts Primary Phone Second Phone Third Phone Employer's Phone Home Email |                                              |  |
|                                                                                       |                                              |  |
|                                                                                       |                                              |  |
|                                                                                       |                                              |  |
|                                                                                       |                                              |  |
|                                                                                       |                                              |  |
|                                                                                       |                                              |  |
|                                                                                       |                                              |  |

## 3) To Change Emergency/Contact Information:

1) From the top of any screen, in the upper right hand corner, you will see the option "MY ACCOUNT." Choose it.

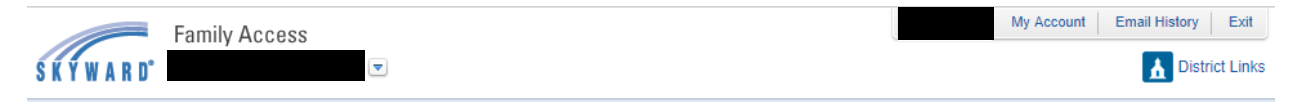

2) The screen that comes up allows you to change email, phone, address, and adjust your family access login and password. Elementary school students do not get grades via Skyward, so the email notification section isn't relevant. Nor will you want to 'Hide students,' although the option is available. When you've finished making the necessary changes, don't forget to click SAVE.

| Emails            |                                  |                                                      |                  | Jave     |
|-------------------|----------------------------------|------------------------------------------------------|------------------|----------|
| Email.            | E.t.                             | 1                                                    |                  | Password |
| Phone:            | EXT                              |                                                      |                  | Undo     |
| Cell 🔻            | Ext:                             | Family Access Login:                                 |                  |          |
| •                 | Ext                              | Password Last Chan                                   | ged:             |          |
| Show Google™ T    | ranslator in Family Access       |                                                      | <i>y</i> · ·     |          |
| I'm Using a Scree | n Reader                         |                                                      |                  |          |
| Outline Links Whe | en Focused                       |                                                      |                  |          |
| Otro of Number    | Otreat Dir:                      | Address (Mailing Address)                            | Address Devices  |          |
| Street Number.    | Street Dir.                      | Street Name.                                         | Address Preview: |          |
| SUD:              | ▼ #:                             | P.O. Box:                                            |                  |          |
| Address 2:        |                                  |                                                      |                  |          |
| Zip Code:         | Plus 4:                          | City/State:                                          |                  |          |
| County:           |                                  |                                                      |                  |          |
| County:           | mails for my student(s) <b>7</b> | 1                                                    |                  |          |
| Assignment/Class  | Percent Overrides (If blan       | ہ<br>k, the School default low and/or high percent ۱ | will be used):   |          |
| Low:              | for                              |                                                      |                  |          |
|                   | Demest Emerile fee must shad     | ent(s)                                               |                  |          |
| Receive Progress  | Report Emails for my stude       |                                                      |                  |          |